# Installatie mailwasher

### Downloaden

Via: <u>www.mailwasher.net</u> Dit (voorlopig) programma is gratis.

# Installatie

Onmiddellijk na de installatie wordt een wizard opgestart die u helpt bij de installatie.

U heeft volgende gegevens nodig:

Adres mailserver (meestal is dat 'pop.uwdomein.be') Gebruikersnaam mailbox Uw paswoord bij uw persoonlijke mailbox

Wanneer u deze gegevens niet in uw bezit heeft volstaat een eenvoudige telefoontje (03-440.88.60) of e-mail naar <u>info@morael.net</u>

Wanneer u de installatie-wizard niet gebruikt gaat u bovenaan in het menu naar 'Tools' en daarna naar 'Accounts'. (F8)

| Stap | 1 |
|------|---|
|------|---|

|               |                          | Account                | Server          | Username | <u>A</u> dd    |
|---------------|--------------------------|------------------------|-----------------|----------|----------------|
|               |                          | Wout Morael            | mail.morael.net | wmorael  | <u>R</u> emove |
|               |                          |                        |                 |          | Properties     |
| 3 minutes and |                          |                        |                 |          | Import         |
|               | ch type of email account | t would you like to ac | Id?             | Close    | Help           |
|               | C 000                    | 3                      |                 |          | i de la de     |
|               | • PUP                    |                        |                 |          |                |

U geeft aan dat het type van uw e-mail-account 'POP3' is

| A | ccount details for a POP3 account                                                                                    | × |
|---|----------------------------------------------------------------------------------------------------|---|
|   | Mail Account Incoming mail Bouncing & outgoing mail                                                                  |   |
|   | Type the name by which you would like to refer to this mail account. For example: "Work" or "College e-mail account" |   |
|   | Wout Morael                                                                                                    |   |
|   | Nevt >>                                                                                                    |   |
|   | Include this account in default mail check                                                                           |   |
|   |                                                                                                    |   |
|   | OK Cancel Help                                                                                                    |   |

U geeft uw mailbox een naam, bijvoorbeeld uw eigen naam

|   | Account details for a POP3 account                  | × |
|---|-----------------------------------------------------|---|
|   | Mail Account Incoming mail Bouncing & outgoing mail |   |
|   | POP3 server address: pop.morael.net                 |   |
|   | User name: wout@morael                              |   |
|   | Password: ******                                    |   |
|   | ✓ <u>R</u> emember password                         |   |
|   | Advanced account options                            |   |
|   |                                                     |   |
| - |                                                     |   |
|   | Next >>                                             |   |
|   | OK Cancel Help                                      |   |

Hier vult u de naam van de mailserver in (meestal pop.uwdomein.be) Gebruikesnaam Paswoord

Wanneer u deze gegevens niet in uw bezit heeft volstaat een eenvoudige telefoontje (03-440.88.60) of e-mail naar <u>info@morael.net</u>

Het is wenselijk om het vakje 'Remember password' aan te vinken. In het andere geval dient u steeds bij elke controle van Mailwasher uw paswoord in te geven.

| 1  | Account details for a POP3 account                                                                                                    | × |
|----|----------------------------------------------------------------------------------------------------|---|
|    | Mail Account Incoming mail Bouncing & outgoing mail                                                                                                    |   |
| (  | Enable bouncing of messages from this account                                                                                                    |   |
|    | The email address for this email account is required (since emails<br>do not always contain the address they were sent to).                                                                                                    |   |
|    | Email address:                                                                                                    |   |
|    | Other email addresses for this account (if any) Specify                                                                                                    |   |
|    | Specifying the SMTP server provided by your ISP enables a<br>bounce notice to be sent when a connection cannot be made to<br>the machine that sent you the email. Often using your ISP's<br>SMTP server is the only way to bounce an email. |   |
| vi | SMTP server address:                                                                                                    |   |
|    | Advanced account options                                                                                                    |   |
|    | OK Cancel Help                                                                                                    |   |

'Bouncing' wil zeggen dat alle ongewenste mail automatisch terug naar afzender wordt gestuurd. Ervaring leert ons dat u dit beter niet doet omdat 'Spammers' dan de bevestiging ontvangen dat uw email-adres nog bestaat. Wanneer u ongewenste mail terug naar afzender stuurt zal u in de toekomst nog meer ongewenste mail ontvangen.

Morael.Net adviseert om de mogelijkheid 'Enable bouncing of messages from this account' niet in te schakelen, en het vakje blanco te laten.

U gaat in het menu bovenaan naar 'Tools' en daarna naar 'Spam Tools' (Ctr+T)

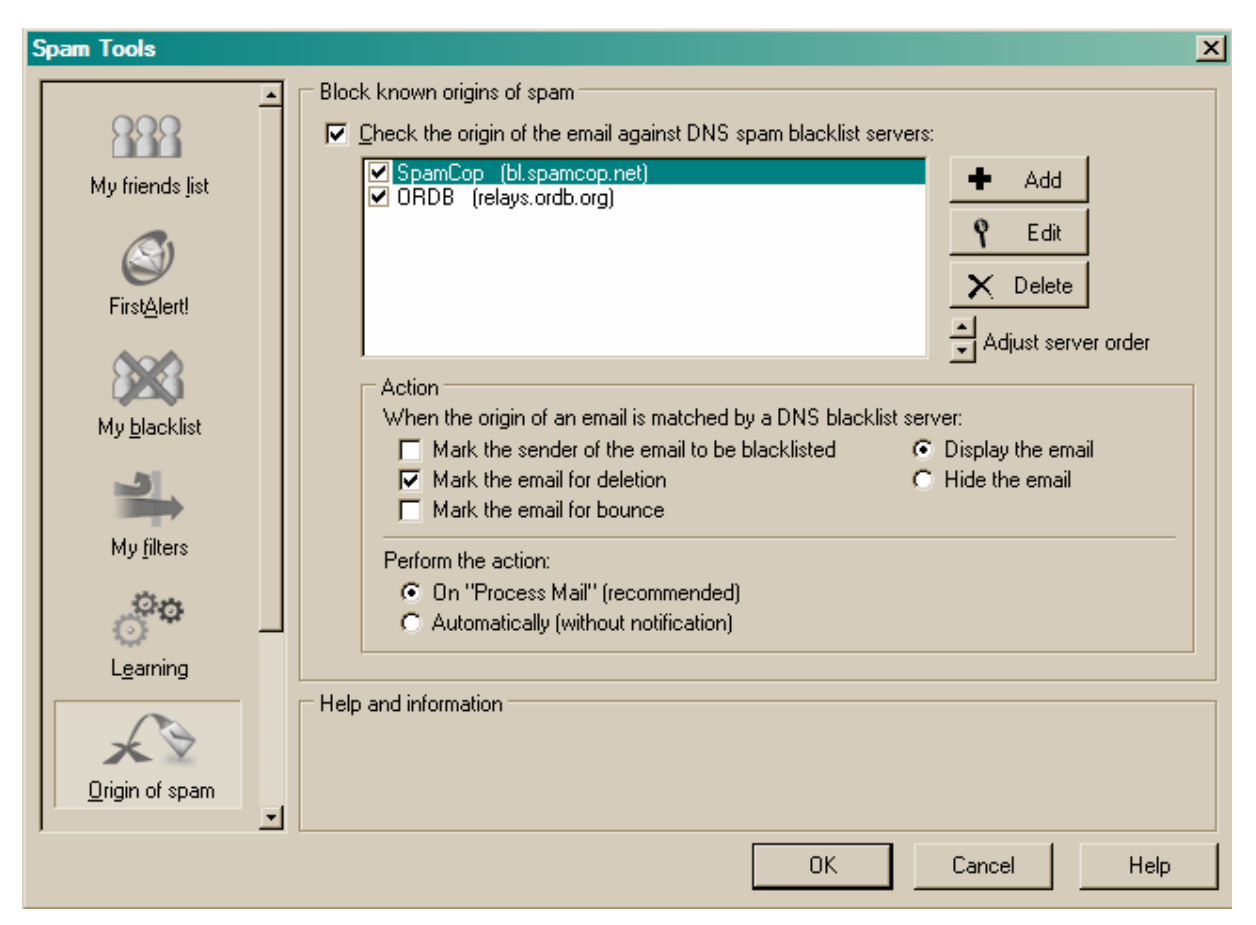

U gaat in het verticale menu, links in beeld, naar 'Origin of spam' (dit is het 6<sup>de</sup> item).

Bovenaan vinkt u de mogelijkheid 'Check the origin of the email against DNS spam blacklist servers' aan.

In de lijst daaronder zijn 2 'spam blacklist servers' opgenomen. U heeft de mogelijkheid om nog extra servers toe te voegen; maar deze twee adressen voldoen ruimschoots aan de verwachtingen.

| Options X                                                                                                    |
|----------------------------------------------------------------------------------------------------|
| General Connections Display Summary                                                                                                    |
| Options       Image: Specify       Minimize MailWasher Prowhen [X] clicked         Minimize MailWasher Pro after processing       Load MailWasher Prownstrup         Image: Play sound when new mail arrives       Specify       Minimize MailWasher Prownstrup         Image: Play sound when new mail arrives       Specify       Minimize MailWasher Prownstrup         Image: Play sound when new mail arrives       Specify       Minimize MailWasher Prownstrup         Image: Play sound when new mail arrives       Image: Perform default mail check on startup         Image: Play sound when new mail arrives       Image: Perform default mail check on startup         Image: Play sound when new mail arrives       Image: Perform default mail check on startup         Image: Play sound when new mail arrives       Image: Perform default mail check on startup         Image: Play sound when new mail arrives       Image: Perform default mail check on startup         Image: Play sound when new mail arrives       Image: Perform default mail check on startup         Image: Play sound the startup       Image: Perform default mail check on startup         Image: Play sound the startup       Spam Throttle - Download first 20 lines         Image: Play sound the startup       Image: Play sound the startup         Image: Play sound the startup       Play sound the startup         Image: Play sound the startup       Play sound the startup |
| OK Cancel Help                                                                                                    |

Wanneer u naar in het menu bovenaan naar 'Tools' gaat en daarna naar 'Options' (Ctr+O) heeft u de mogelijkheid om aan te duiden dat Mailwasher bijvoorbeeld elke 10 minuten uw mailbox gaat nakijken.

Deze optie is alleen doeltreffend wanneer u beschikt over een permanente verbinding (ADSL of Telenet)

Instellingen in Outlook

Het is belangrijk dat u in Outlook de instelling dat e-mail automatisch wordt gecontroleerd (verzenden/ontvangen) bij het Opstarten, en bij een interval van x-aantal minuten, uitschakelt.

Het principe is immers dat Mailwasher eerst op de server naar uw klaarliggende mail gaat kijken vooraleer Outlook dat doet.

Wanneer u e-mail wil verzenden of ontvangen met Outlook tikt u voortaan op de knop 'Verzenden/Ontvangen' of op de functietoets 5  $\rightarrow$  F5. Deze functietoetst werkt ook in Mailwasher als 'Check Mail'.

Om beide opties uit te schakelen gaat u als volgt te werk:

### **Outlook Express:**

| Gopties                                                                                                    | ? ×                   |
|----------------------------------------------------------------------------------------------------|-----------------------|
| Handtekeningen Spelling Beveiliging Verbinding On<br>Algemeen Lezen Bevestigingen Verzenden O                                                                                                    | nderhoud<br>Opstellen |
| Algemeen         Image: Bij het starten direct naar de map Postvak IN gaan         Image: Waarschuwen als er nieuwe nieuwsgroepen zijn         Image: Automatisch mappen met ongelezen berichten weergeven         Image: Automatisch aanmelden bij Windows Messenger |                       |
| Berichten verzenden/ontvangen  Geluid afspelen bij nieuwe berichten  Gerichten verzenden en ontvangen bij het opstarten  ke 30  minuten op nieuwe berichten controleren  Als de computer op dat moment geen verbinding heeft:  Geen verbinding maken                  |                       |
| Programma's voor het afhandelen van berichten         Dit is NIET het standaard e-mailprogramma         Als standaard instellen         Dit is NIET het standaard nieuwsprogramma         Als standaard instellen                                                     |                       |
| OK Annuleren                                                                                                    | Toepassen             |

U gaat bovenaan in het menu naar 'Extra' en daarna naar 'Opties' U vinkt beide mogelijkheden 'Berichten verzenden en ontvangen bij het opstarten' en 'Elke x-minuten op nieuwe berichten controleren', uit.

# **Microsoft Outlook**

U gaat bovenaan in het menu naar 'Extra' en daarna naar 'Opties'

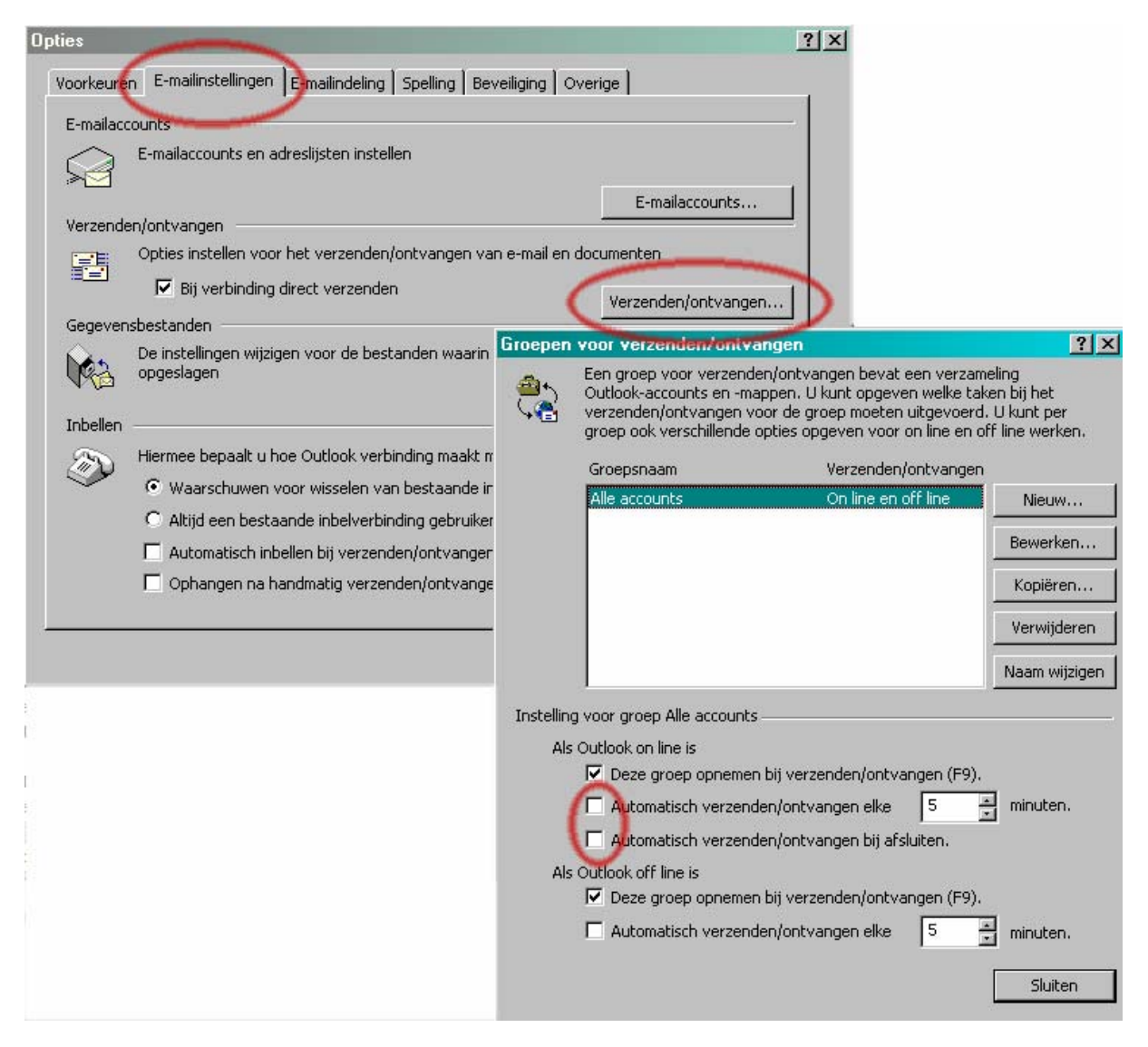

Tabblad 'Email-instellingen' 'Verzenden/Ontvangen

U vinkt beide regels:

Automatisch verzenden/ontvangen elke x minuten Automatisch verzenden/ontvangen bij afsluiten